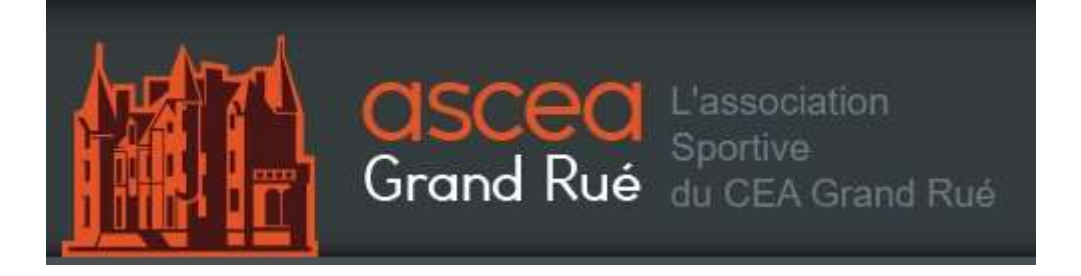

# Guide d'adhésion aux sections sportives de l'AS CEA GR saison 2021/2022

## Étape 1 :

Ouvrez une page internet sous Firefox et rendez-vous sur le site internet (asceagr.org) de l'ASCEA.

Cliquez sur l'onglet "section" (vos identifiants ne sont pas nécessaires).

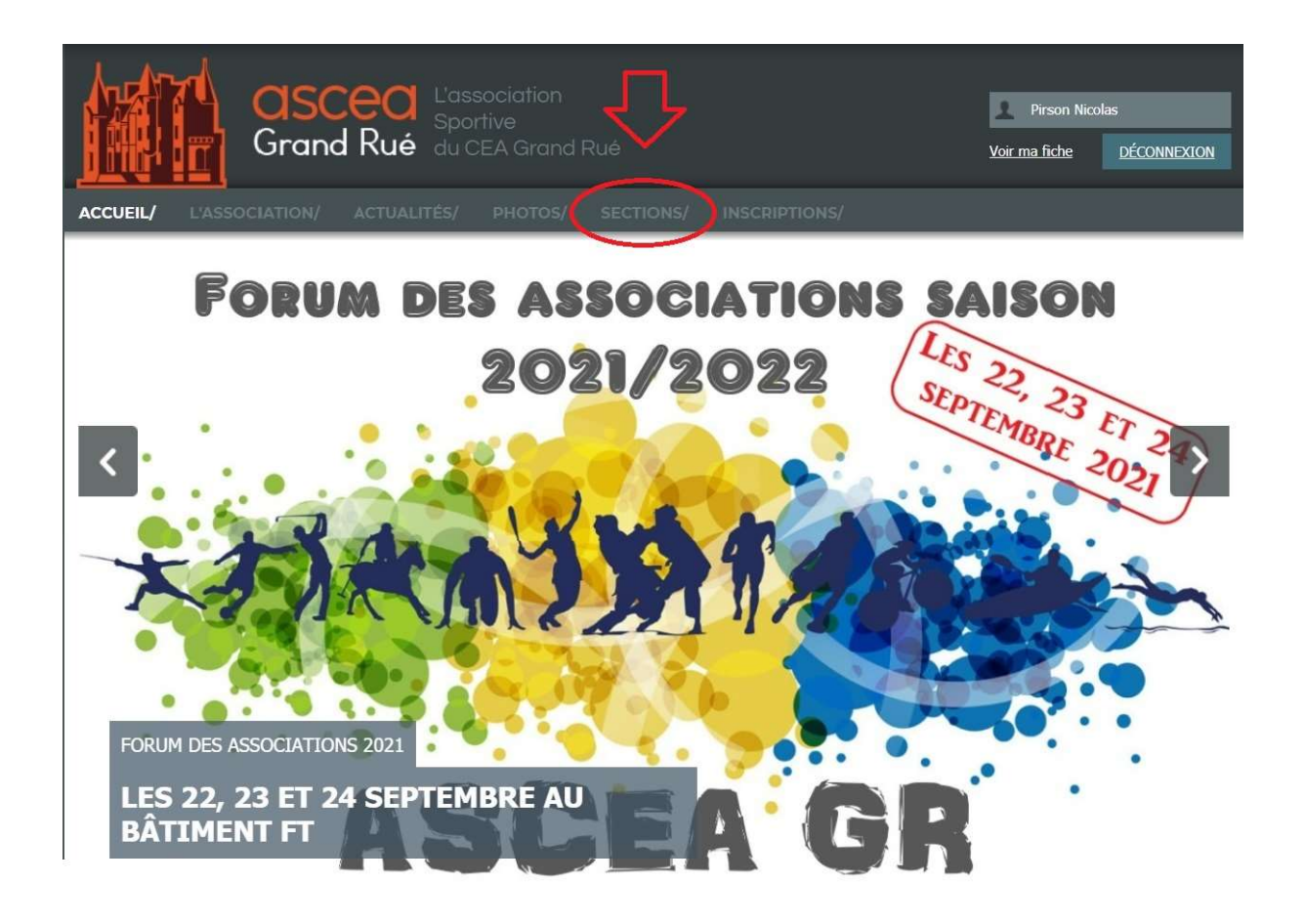

# Étape 2 :

Choisissez la section à laquelle vous souhaitez adhérer.

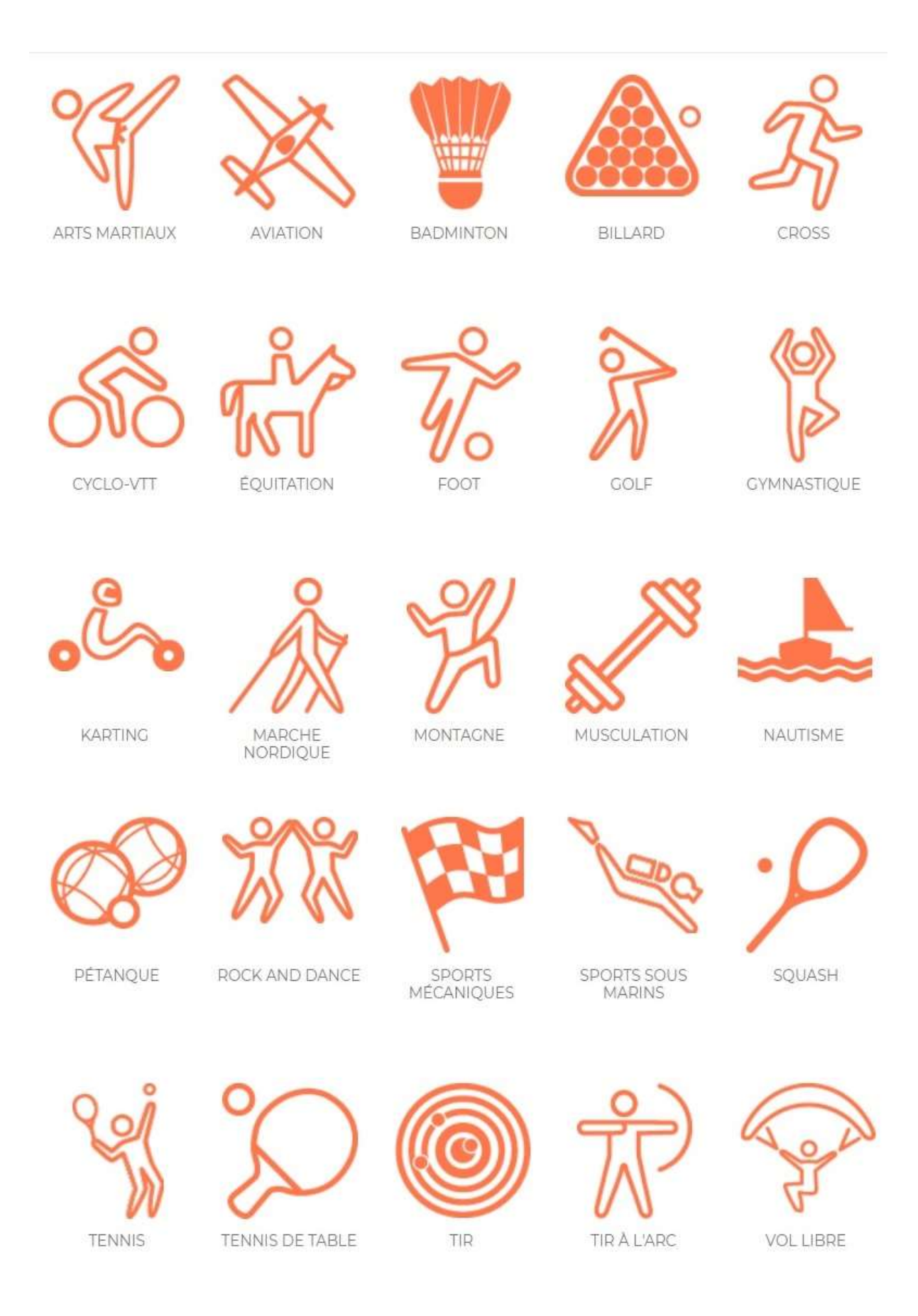

## Étape 3 :

Une fois votre section sportive sélectionnée, cliquez sur l'onglet « liens » Un lien d'inscription vous redirigera vers le formulaire d'adhésion en ligne.

| FOOTBALL                              | / Sections / foot / Liens |          |          |
|---------------------------------------|---------------------------|----------|----------|
| %                                     | présentation              | liens    | contacts |
| choisissez une section                | FOOT                      |          |          |
| LIEN D'INSCRIPTION À LA S             | SECTION FOOT              | BALL     |          |
| Lien Assoconnect pour l'inscription à | la section football       | $\leq =$ |          |

# Étape 4 :

Vous êtes sur le site « assoconnect » de la section sportive. Cliquez sur « j'adhère ».

adhésion AS CEA GR - section karting (saison 2021/2022)

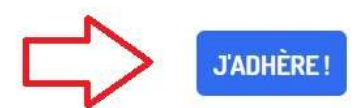

#### <u>Étape 5 :</u>

Remplissez les informations demandées par le site (adresse mail, NOM, Prénom...) et choisissez votre formule d'adhésion à la section sportive (obligatoire).

Vous pouvez dès cette étape renseigner les autres membres de votre famille en cliquant sur "ajouter une personne" si vous souhaitez les inscrire à la même section sportive. Cliquez sur "continuer".

| RETOUR<br>Adresse email pour<br>confirmation *                                                                  | Email de contact<br>Téléphone de contact |                  | karting@asceagr.org<br>+33 6 30 57 34 35 |
|----------------------------------------------------------------------------------------------------|------------------------------------------|------------------|------------------------------------------|
| Prénom *                                                                                                    | Nom *                                    |                  |                                          |
| Tarifs                                                                                                    |                                          |                  | Θ                                        |
| <ul> <li>adhésion 2021/2022 pour adulte et enfant, CEA et EXT, si déjà adhérant pou<br/>30/06/2022 )</li> </ul> | ur la saison 2020/2021 (Du 20/09/2021 au |                  | Gratuit                                  |
| nouvel adhésion adulte/enfant pour les CEA et entreprises extérieures (Du 20/0                                  | 19/2021 au 30/06/2022 )                  |                  | 6,00€                                    |
|                                                                                                    |                                          | Montant à régler | 0,00 €                                   |
|                                                                                                    |                                          |                  | CONTINUER                                |

#### adhésion AS CEA GR - section karting (saison 2021/2022)

#### Étape 6 :

Sur la page suivante, il n'est pas nécessaire de créer un compte. Cliquez directement sur "continuer sans compte".

## adhésion AS CEA GR - section centrale

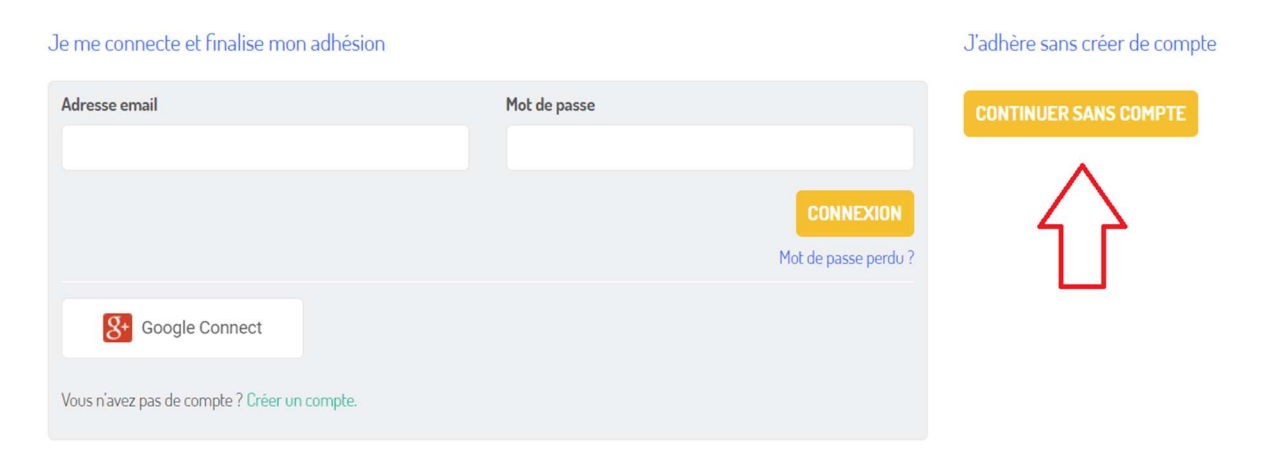

#### Étape 7 :

Si vous êtes un ancien membre de l'AS CEA GR, vous êtes déjà connu de la base de données. Sélectionnez votre profil, et vérifiez que les informations soient toujours d'actualité.

| Vos informations                                                                       |                                                                                                    |                           |
|----------------------------------------------------------------------------------------|----------------------------------------------------------------------------------------------------|---------------------------|
| Formulaire de Nie<br>Un ou plusieurs personne<br>Nicolas P<br>Email :<br>Identifiant : | colas P<br>s) existante(s) portant un nom similaire ont été reconnu(s), sélectionnez le b<br>Nouvelle personne | on ou créez-en un nouveau |
| Û                                                                                      | 企                                                                                                    |                           |

Si vous êtes un nouvel adhérent, renseignez les "informations sur les adhérents". Ces informations sont à destination des membres du bureau de l'AS CEA GR. Cliquez sur "continuer"

| Informations générales                        |             |                      |
|-----------------------------------------------|-------------|----------------------|
| Prénom * 🔁                                    | Nom *       |                      |
| Email *                                       |             | Téléphone mobile * 🧲 |
| Email *                                       |             | ex: 06 12 34 56 78   |
| Date de naissance *                           | Genre *     |                      |
|                                               | Non précisé | ~                    |
| Adresse *                                     |             |                      |
| Recherchez une adresse postale complète       |             | <b>Q</b>             |
| ou saisir le détail de l'adresse manuellement |             |                      |
|                                               |             |                      |

#### Étape 8 :

Vérifiez vos informations, et notamment l'adresse mail, c'est via cette dernière que vous recevrez votre confirmation d'adhésion à donner aux sections sportives. Acceptez les « conditions d'utilisation » et procédez au paiement. Vous serez redirigez vers la plateforme de paiement en ligne

| adhésion AS CEA GR - section centrale<br>Nicolas P   |                | Total | <b>MODIFIER MON ADHÉSION</b>    |
|------------------------------------------------------|----------------|-------|---------------------------------|
| Email de confirmation envoyé à                       | MODIFIER       |       |                                 |
|                                                      | Carte bancaire |       |                                 |
| J'accepte les conditions d'utilisation d'AssoConnect |                |       | VALIDER LE PAIEMENT             |
| ប                                                    |                |       | PARTICIPER À UNE AUTRE COLLECTE |

## Étape 9 :

Félicitations ! Vous êtes adhérents à une section sportive de l'AS CEA GR. Rendez-vous sur vos boites mails personnelles pour transférer votre confirmation d'adhésion, qui est à fournir aux différentes associations sportives auxquelles vous souhaitez vous inscrire.

En cas de difficultés, vous pouvez contacter le bureau central de l'AS CEA GR via l'adresse mail suivante : bureau@asceagr.org